## How to run a 6-event meet using Active HyTek Meet Manager Demo:

1) Download the following software:

https://hytek.active.com/Demos/Swim\_Meet\_Manager\_Demo.exe

2) Select File Open/New to set up your meet!

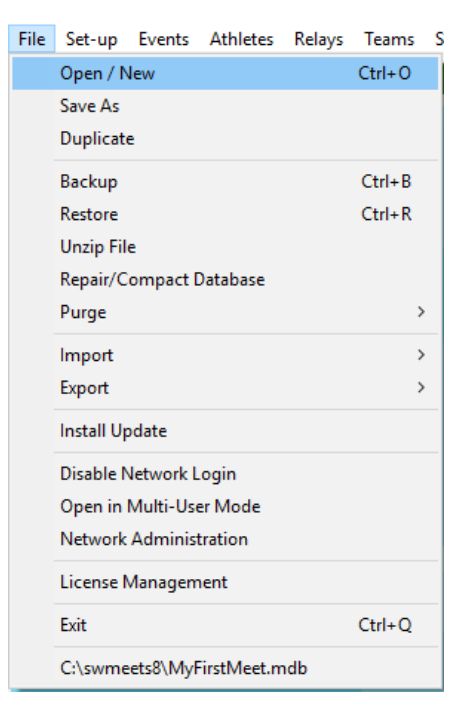

3) Set up your meet with the settings necessary for your specific meet. Make sure you specify ID Format: "USAS – USA Swimming".

| Meet Set-up                                                                                                    |                                                                                                    | 1                                                                                                    |
|----------------------------------------------------------------------------------------------------|----------------------------------------------------------------------------------------------------|----------------------------------------------------------------------------------------------------|
| * Meet Name : USA Swimming Non-Sanc<br>* Facility Name : Olympic Training Center<br>Address :<br>* Cloredo Springs<br>* State / Province : CO<br>* Country : USA<br>Start Date : 07715/20 | ioned Meet                                                                                                  | Meet Type<br>Standard<br>- Divisions -<br>By Event<br>By Team<br>By Entry<br>Fighted<br>Time Standards<br>Div by Time Std |
| Age-Up Date : 07/15/20 ♀ ▼<br>Entry Open Date : 07/15/20 ♀ ▼                                                                                                    | Entry Deadline : 07/15/20                                                                                   | Meet Style<br>Standard                                                                                                    |
| ID Format     USAS - USA Swimming     SNZ - Swimming New Zealand                                                                                                    | Class  • Age Group  C Seninr / Open                                                                         | C 2 Team Dual                                                                                                    |
| C SSA - Swimming South Africa<br>AUS - Australian Swimming<br>BS - British Swimming<br>BCSSA - Canadian League                                                                            | C High School<br>C College<br>C YMCA<br>C Masters                                                           | Curse<br>CLC Meters<br>CSC Meters<br>CYards                                                                               |
| C USMS - US Masters C Other *Host LSC : CO ▼ Base Country USA ▼ Altitude in Feet : Default Truch Parts at both ends - C                                                                   | C Disabled Timers Connected to this Computer One timer C Two timers Timer 1 Name Pool 1 Timer 2 Name Pool 2 | DQ Codes Custom DQ Codes Time Adjustment Method FINA rules USA Swimming rules prior to 1 May 2016                         |
|                                                                                                    | <u>o</u> ĸ                                                                                                  | ]                                                                                                    |

- 4) Meet Mobile Publishing will pop up. You can check "Not interested in publishing Meet Mobile for this meet." Exit out of the box.
- 5) On the top toolbar of Meet Manager, select **"Events"**. This is where you will set up your meet events.
- 6) To add an event to your meet, select "Add" from the top toolbar. Because the Meet Manager Demo limits meets to 6 events, we recommend you set up "Open" age groups and "Mixed" Gender. During this step, add your relays as well by specifying "Relay" in the Individual/Relay parameter. The Add Event feature will add an event each time you select "OK".

|                                                                                                    | 5, Events                                                                                                    |                                                                                                    |                                                                                    |                                                                                                    |                                                                                                    |
|----------------------------------------------------------------------------------------------------|----------------------------------------------------------------------------------------------------|----------------------------------------------------------------------------------------------------|------------------------------------------------------------------------------------|----------------------------------------------------------------------------------------------------|----------------------------------------------------------------------------------------------------|
|                                                                                                    | Layout Add                                                                                                    | Edit Delete                                                                                                    | e Combined                                                                         | Events Sessic                                                                                                    |                                                                                                    |
|                                                                                                    | 🏢 D 😅 🗡                                                                                                    | < CE 🕢                                                                                                    | 🖊 🚺 R# 🖌                                                                           | › 🔢 🏹 👼                                                                                                    |                                                                                                    |
|                                                                                                    | Genda<br>All C<br>Mixed C                                                                                                    | er<br>ÖMale<br>ÖFemale                                                                                                    | Age Range                                                                          | <ul> <li>Indiv + I</li> <li>C Indiv Or</li> <li>C Relays</li> </ul>                                                                |                                                                                                    |
| 🔄, Event Edit - Mixed 100 Free                                                                                                    | style                                                                                                    |                                                                                                    |                                                                                    |                                                                                                    | ×                                                                                                    |
| Event # : 1                                                                                                    | Age Group                                                                                                    | Dist                                                                                                    | ance                                                                               |                                                                                                    | Stroke                                                                                                    |
| Individual / Relay                                                                                                    | C 6 and Under<br>C 8 and Under                                                                                                    | C 25<br>C 50                                                                                                    | С 3К<br>С 5К                                                                       | <ul> <li>Freestyle</li> <li>Backstroke</li> </ul>                                                                                  | C 1 mtr Diving<br>C 3 mtr Diving                                                                                                    |
| C Relay                                                                                                    | <ul> <li>10 and Under</li> <li>15 and Over</li> <li>Open/Senior</li> </ul>                                                                                                    | <ul> <li>100</li> <li>200</li> </ul>                                                                                                    | C 10K<br>C 25K                                                                     | C Breaststroke                                                                                                    | <ul> <li>Platform Diving</li> <li># Dives</li> </ul>                                                                                                    |
| Gender<br>Alt Gender<br>Girls Boys<br>Women Men                                                                                                    | C 7-8<br>C 9-10<br>C 11-12<br>C 13-14                                                                                                    | C 400<br>C 500<br>C 800<br>C 1000 or                                                                                                    | C 1 Mile<br>C 2 Mile<br>1K                                                         | C Medley<br>□ □ □ Cus<br>Note :  <br>□ Suppress                                                                                    | stom # Relay Legs (2-8)<br>Stroke Name                                                                                                    |
| Oivision     Suppress Distance                                                                                                    | C 15 - 16<br>C 15 - 18<br>C 17 - 18<br>C Custom                                                                                                    | C 1650<br>C None<br>C Custom                                                                                                    |                                                                                    | Timed Finals     Prelims / Semis / F     0    # Heats in Semi     0    # Lanes in Semi                                             | C Prelims / Finals<br>inals<br>is<br>is (1-12)                                                                                                    |
| Round 1 - Prelims or Tir                                                                                                    | med Finals                                                                                                    | Multi-Age Grou                                                                                                    | p<br>5 Futer                                                                       | Ro<br>8 Numbe                                                                                                    | und 2 or Round 3 - Finals<br>er of Lanes (1-12)                                                                                                    |
| 8       Lanes for Best       1         Assign Lanes       •         •       Standard       •         •       Standard       •         •       Standard       •         •       Standard       •         •       2 per Lane       •         •       2 per Choice       •         •       Timed Finals       •         •       Score as A - Final, B - Final S       •         •       # of Heats to Score (1-6)       •         •       Multi-age Super Seed       • | Heats Heats Heats Heats Heats Heats Heats Heats Heats Heat Order Heat Order H | Seed Multi-Age<br>core Event<br>anual Seed<br>Even<br>andard<br>me Trial Event<br>wim-Off Event<br>ads at both ends<br>ids at both ends | Old to Young Entry Fee 0.00  Type C Multi-Clas C Open Wa - Round 1 / Semi - Finals | ss<br>ater<br>s<br>f Heats<br>f # Lanes<br>Max A<br>Score Prin<br>Multi-Age<br>Super Fir<br>Super Fir<br>C Slov<br>C Fast<br>C Cus | in Finals (1-6) Vary B - Final Style ge for 1 Slowest Finals elims as Extended Final e: Super Final hal Eliminates Oldest Group Finals Heat Order v to Fast tto Slow tom Best of the Best Eincl |
|                                                                                                    |                                                                                                    |                                                                                                    | <u>ок с</u>                                                                        | ancel   Multi-Age                                                                                                    | Best of the Hest Final                                                                                                    |

7) After you set up your meet events, the Events page will display like this:

🖏 Events

Layout Add Edit Delete Combined Events Sessions Check-In Comments Re-Number Copy Clear Indicators Records Standards View Print Export to HTML Help

| 1 |             |                   |                            | <u> </u> |           | . 🖉 🖓                                                              | ⇔ La ∛>              |                                                             |                           |                                     |                                  |          |         |              |            |       |           |             |
|---|-------------|-------------------|----------------------------|----------|-----------|--------------------------------------------------------------------|----------------------|-------------------------------------------------------------|---------------------------|-------------------------------------|----------------------------------|----------|---------|--------------|------------|-------|-----------|-------------|
|   | (€ д<br>С м | Gen<br>II<br>ixed | Male<br>C Male<br>C Female | Age      | e Range   | <ul> <li>Indiv + R</li> <li>Indiv Onl</li> <li>Relays C</li> </ul> | lelays<br>ly<br>Dnly | <ul> <li>All Eve</li> <li>Standa</li> <li>Open V</li> </ul> | ents<br>ard Only<br>Water | C Time Ti<br>C Swim-(<br>C Disabilt | rial Only<br>Off Only<br>ty Only |          |         |              |            |       |           |             |
| Γ |             | Evt#              | Status                     | Gender   | Age Group | Distance                                                           | Stroke               | Entry Fee                                                   | Rnds                      | Finals Setup                        | Lanes                            | Туре     | Prelims | Finals       | Assignment | Score | Multi-Age | Manual-Seed |
|   |             | 1                 | Unseeded                   | Mixed    |           | 100                                                                | Free                 | 0.00                                                        | F                         | Timed finals                        | 8                                | Standard | N/A     | Slow to Fast | Standard   | Yes   | No        | No          |
| [ |             | 2                 | Unseeded                   | Mixed    |           | 100                                                                | Back                 | 0.00                                                        | F                         | Timed finals                        | 8                                | Standard | N/A     | Slow to Fast | Standard   | Yes   | No        | No          |
| Γ |             | 3                 | Unseeded                   | Mixed    |           | 100                                                                | Breast               | 0.00                                                        | F                         | Timed finals                        | 8                                | Standard | N/A     | Slow to Fast | Standard   | Yes   | No        | No          |
|   |             | 4                 | Unseeded                   | Mixed    |           | 100                                                                | Fly                  | 0.00                                                        | F                         | Timed finals                        | 8                                | Standard | N/A     | Slow to Fast | Standard   | Yes   | No        | No          |
| Γ |             | 5                 | Unseeded                   | Mixed    |           | 200                                                                | IM                   | 0.00                                                        | F                         | Timed finals                        | 8                                | Standard | N/A     | Slow to Fast | Standard   | Yes   | No        | No          |
| Γ |             | 6                 | Unseeded                   | Mixed    |           | 200                                                                | Free Relay           | 0.00                                                        | F                         | Timed finals                        | 8                                | Standard | N/A     | Slow to Fast | Standard   | Yes   | No        | No          |
|   |             |                   |                            |          |           |                                                                    |                      |                                                             |                           |                                     |                                  |          |         |              |            |       |           |             |
| п | _           |                   |                            |          | 1         | 1                                                                  | 1                    | Î                                                           | 1                         |                                     |                                  |          | 1       | 1            | 1          |       |           |             |

8) Once all your events are set up, add a Session to your Meet by selecting **"Sessions"** from the Event Page. Name your Session Title however you like.

|   | 5. Sessions                                         |   |
|---|-----------------------------------------------------|---|
|   | Add Edit Delete Move All Remov                      |   |
|   | 🗅 🚔 🗙 📦 📥 📼                                         |   |
|   | Day Start Time Sessio                               |   |
| ۵ | Add New Session                                     | × |
|   | Session #: 1                                        |   |
|   | Session Title : Saturday Timed Finals               |   |
|   | Day : 1                                             |   |
|   | Start Time : 01:00 C AM 🙃 PM                        |   |
|   | Interval : 45 Extra Backstroke Interval : 15        |   |
|   | Chase Starts Interval : 0 Diving Time per Dive : 30 |   |
|   | Course : C LC Meters C SC Meters ( Yards            |   |
|   | Max Entries for Meet Events Export to TM            |   |
|   | Max entries including relays :                      |   |
|   | Max individual entries :                            |   |
|   | Max relay entries :                                 |   |
| _ | <u>O</u> K <u>C</u> ancel                           |   |
| _ |                                                     | - |

Double click on all of your Events from the "Event List" to add these events to the Session.

| 1       | 01:00 PM                             | 1      | 1-Max | 1-Max | IX-IMAX | miter var |    |   |    | COURSE | Title for Seccion     |          |          |                              |   |
|---------|--------------------------------------|--------|-------|-------|---------|-----------|----|---|----|--------|-----------------------|----------|----------|------------------------------|---|
|         | 01.001 1                             |        |       |       |         | 45        | 15 | O | 30 | Course | Saturday Timed Finals |          |          |                              |   |
|         |                                      |        |       |       |         | 10        | 10 |   |    |        |                       |          |          |                              |   |
|         |                                      |        |       |       |         |           |    | ] |    |        |                       |          |          |                              |   |
|         |                                      | 1      |       |       |         |           |    |   |    |        |                       |          |          |                              |   |
|         |                                      | 1      |       |       |         |           |    |   | J  |        |                       |          |          |                              |   |
|         |                                      | 1      |       |       |         |           |    |   |    |        |                       |          |          |                              |   |
|         | 1                                    |        | 1     | 1     |         |           | 1  |   |    |        |                       |          |          |                              |   |
|         |                                      | 1      | 1     | []    |         |           |    |   |    |        |                       |          |          |                              |   |
|         | 1                                    | 1      |       | 1     |         |           | 1  |   |    |        |                       |          |          |                              |   |
|         |                                      | 1      | 1     | 1     |         |           | í  |   |    |        |                       |          |          |                              |   |
|         | 1                                    | ĺ      | 1     | 1     |         | í         | Í  |   |    |        | 1                     |          |          |                              |   |
|         |                                      | 1      | 1     | 1     |         |           | [  | 1 |    |        |                       |          |          |                              |   |
|         |                                      | Í      |       |       |         |           | 1  |   |    |        |                       |          |          |                              |   |
|         |                                      | ĺ      |       |       |         |           | 1  |   |    |        | <u> </u>              |          |          |                              |   |
|         |                                      | ĺ      | 1     |       |         |           |    |   |    |        |                       |          |          |                              |   |
|         | 1                                    | i      | 1     |       |         | 1         | î  | 1 | i  |        | ;                     |          |          |                              | _ |
| IT LIST | T - (Double Click to /               | Add)   |       |       |         |           |    |   |    |        | SESSI                 | ON SCHED | ULE - (C | ouble Click Evt # to Delete) | _ |
| # Rn    | Ind Event Name                       |        |       |       |         |           |    |   |    |        | Evt#                  | Rpt H/P  | P/S/F    | Event Name                   |   |
| F       | F Mixed 100 Freest                   | yle    |       |       |         |           |    |   |    |        | 1                     | H        | F        | Mixed 100 Freestyle          | _ |
| F       | F Mixed 100 Backs                    | troke  |       |       |         |           |    |   |    |        | 2                     | H        | F        | Mixed 100 Backstroke         | _ |
| F       | F Mixed 100 Breast                   | stroke |       |       |         |           |    |   |    |        | 3                     | н        | F        | Mixed 100 Breaststroke       | _ |
| _       | <ul> <li>Mixed 100 Butter</li> </ul> | ny     |       |       |         |           |    |   |    |        | 4                     | н        | F        | Mixed 100 Butterfly          |   |
| F       | E Missed 2000 B4                     |        |       |       |         |           |    |   |    |        |                       |          |          | MIXED ZUU IM                 |   |

 After you have set up a Session, exit out of the Sessions page and then exit out of the Events page.

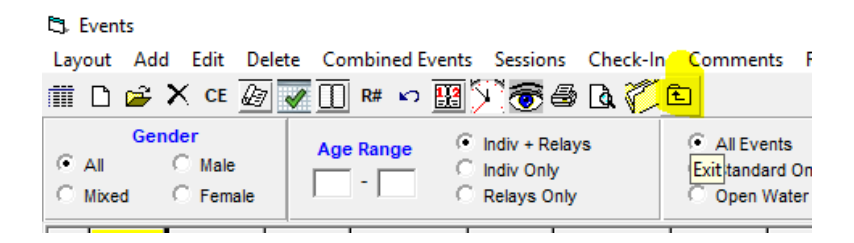

Note: If you have Team Manager/Team Unify, you can import your roster and entries from that software. If not, follow steps 10-13.

10) From the Homepage, select "Teams" from the top toolbar to add Teams to your meet.

|       | File     | Set-up                                                                                                    | Events             | Athletes           | Relays            | Teams          | Seeding           | Run         | Reports         | Labels      | Check fo      | or Updates | Help |   |
|-------|----------|----------------------------------------------------------------------------------------------------|--------------------|--------------------|-------------------|----------------|-------------------|-------------|-----------------|-------------|---------------|------------|------|---|
|       |          |                                                                                                    |                    |                    |                   |                |                   |             |                 |             |               |            |      |   |
|       |          |                                                                                                    |                    |                    |                   | _              |                   |             |                 |             |               |            |      |   |
|       |          |                                                                                                    |                    |                    |                   |                |                   |             |                 |             |               |            |      |   |
|       |          |                                                                                                    |                    |                    |                   |                |                   |             |                 |             |               |            |      |   |
|       |          | a de la calencia de la calencia de l |                    |                    |                   |                |                   |             |                 |             |               |            |      |   |
| C. Ad | d New Te | am                                                                                                    |                    |                    |                   |                |                   |             |                 |             |               |            |      | × |
|       |          |                                                                                                    |                    |                    |                   |                | -                 |             |                 |             |               |            |      |   |
|       | Team Abb | r: IDEMU                                                                                                    |                    | Full Team N        | ame : USA Su      | wimming DEMU 1 | leam              |             |                 |             | leam Code :   | ремо       |      |   |
|       | LSC      | : CO                                                                                                    | -                  | Short Team N       | ame :             |                |                   | Team 9      | Status : Normal | -           | Team Gender : | ×          |      |   |
|       | Division | 1:                                                                                                    | ~                  | Alternate Team A   | Abbr :            |                | Alternate Tear    | n Name :    |                 |             |               |            |      |   |
|       |          | Team no                                                                                                    | t eligible for tea | am score point ran | kings (similar to | Unattached)    |                   | F           | egion :         | •           |               |            |      |   |
|       |          | No Team                                                                                                    | n Surcharge        | 🗌 No Fa            | cility Surcharge  | e 🗆 No         | Athlete Surcharg  | le          | No Relay Only   | / Surcharge |               |            |      |   |
|       | Addre    | ss :                                                                                                    |                    |                    |                   | C              | ell :             |             |                 |             |               |            |      |   |
|       | Addre    | iss :                                                                                                    |                    |                    | _                 | Offic          | ce :              |             |                 |             |               |            |      |   |
|       | Provin   | ice :                                                                                                    |                    |                    |                   | Ноп            | ne :              |             |                 |             |               |            |      |   |
|       | c        | City :                                                                                                    |                    |                    |                   | Fa             | ax :              |             |                 |             |               |            |      |   |
|       | Sta      | ate :                                                                                                    | ✓ Posta            | I Code :           |                   | E-Ma           | ail :             |             |                 |             |               |            |      |   |
|       | Coun     | try :                                                                                                    | •                  |                    |                   | Note: Cell pl  | hone is important | for the Rur | Menu Prelims Sc | atch Sheet  |               |            |      |   |
|       |          |                                                                                                    |                    |                    |                   |                | <u>o</u> k   !    | Cancel      |                 |             |               |            |      |   |

Exit out of the Teams page:

| 🖏 Teams    |             |             |            |
|------------|-------------|-------------|------------|
| Layout Add | d Edit Dele | ete Coaches | View Find  |
| 🇰 🗅 🚔      | X 😰 🛤       | 🖨 🖪 🏹       | Ð          |
| A          | В           | C           | D          |
| Team Na    | me          |             | AEExit LSC |

11) After adding your Team, go back to the homepage and select **"Athletes"** from the top toolbar to add athletes to your team. For the results to be loaded into the USA Swimming database, the athlete's name and ID **MUST** match their USA Swimming registration.

After entering Last Name, First Name, MI, Pref Name, Birth Date, Gender, and Team, you can enter entry times for specific events. Age and Reg ID will be auto-populated. Make sure that you select a team for each athlete.

| Last N    | ame : Phelps   |           |                        | First Name :   | Michael         |               |              | MI: ]     | F |
|-----------|----------------|-----------|------------------------|----------------|-----------------|---------------|--------------|-----------|---|
| Pref N    | ame :          |           |                        | Birth Date :   | 06/30/85        |               | Age : 35     |           |   |
| Reg       | ID# : 063085MI | CFPHEL    |                        | Team :         | DEMO-CO         | USA Swim      | ming Demo T  | eam       |   |
| Gender (N | //F): M        | Retain Ge | nder Build ID          |                |                 | Status : Norm | al 🔻         | SDMS ID : |   |
|           | n of :         |           | -                      | Competitor # : | 1               |               | S, SB, SM) : |           |   |
|           | Club :         |           |                        |                |                 |               | State :      |           | - |
| EN        | TRIES          |           |                        |                | ELIGIBLE EVENTS |               |              |           |   |
| Event #   | Entry Time     | Event #   | Event Name             |                |                 |               |              |           |   |
| 1         | 43.00Y         | 1         | Mixed 100 Freestyle    |                |                 |               |              |           |   |
| 4         | 45.00Y         | 2         | Mixed 100 Backstroke   |                |                 |               |              |           |   |
| 5         | 1:40.00Y       | 3         | Mixed 100 Breaststroke |                |                 |               |              |           |   |
|           |                | 4         | Mixed 100 Butterfly    |                |                 |               |              |           |   |
|           |                | 5         | Mixed 200 IM           |                |                 |               |              |           |   |
|           |                |           |                        |                |                 |               |              |           |   |
|           |                |           |                        |                |                 |               |              |           |   |

Once you have entered all your athletes into their respective events, you can exit out of the Athletes page to the homepage.

| ŝ |           |            |    | -   |     | -       | <u> </u>               |   |
|---|-----------|------------|----|-----|-----|---------|------------------------|---|
| ] | Last Name | First Name | MI | Gen | Age | ABBR    | Team Name              | Γ |
|   | Hall      | Natalie    | Α  | F   | 37  | DEMO-CO | USA Swimming DEMO Team | 0 |
|   | Hansen    | Brendan    | J  | М   | 38  | DEMO-CO | USA Swimming DEMO Team | 0 |
|   | Johnson   | Melissa    | J  | F   | 25  | DEMO-CO | USA Swimming DEMO Team | 0 |
|   | Lochte    | Ryan       | S  | М   | 35  | DEMO-CO | USA Swimming DEMO Team | 0 |
|   | Peirsol   | Aaron      | W  | М   | 36  | DEMO-CO | USA Swimming DEMO Team | 0 |
|   | Phelps    | Michael    | F  | М   | 35  | DEMO-CO | USA Swimming DEMO Team | 0 |
|   | Soni      | Rebecca    | 1  | F   | 33  | DEMO-CO | USA Swimming DEMO Team | 0 |
|   | Vollmer   | Dana       | W  | F   | 32  | DEMO-CO | USA Swimming DEMO Team | 1 |
|   |           |            |    |     |     |         |                        | Γ |

12) From the homepage, click on **"Relays"** to add athletes to your relay entries. Select Add from the top toolbar, add your team, and then drag your respective athletes to that relay.

| Add        | De         | lete | Swim-ups Copy Names Verify Relay | Ages View Help         |   |                    |           |     |     |     |       |      |           |     |
|------------|------------|------|----------------------------------|------------------------|---|--------------------|-----------|-----|-----|-----|-------|------|-----------|-----|
| D >        | ĸ ÷        | t 🖻  | a 🗸 🗟 🗈                          |                        |   |                    |           |     |     |     |       |      |           |     |
| a          |            | ~    | Mala Age Bange                   | RELAY TEAM ENTRIES     |   |                    |           |     |     |     |       |      |           |     |
| C M        | ll<br>ived | č    | Female -                         | Team                   |   | Entry Time         | Heat/Lane | SCR | Alt | Exh | Bonus | Spci | Conv Time | Fin |
| > m        | Neu        | ~    |                                  | USA Swimming Demo Team | A | NT                 |           |     |     |     |       | opo. | NT        | 4   |
|            |            |      | RELAY EVENTS                     |                        |   |                    |           |     |     |     |       |      |           |     |
| Evt #      | #          | Stat | Event Name                       |                        |   |                    |           |     |     |     |       |      |           |     |
| 6          |            | U    | Mixed 200 Free Relay             |                        |   |                    |           |     |     |     |       |      |           |     |
|            |            |      |                                  |                        |   |                    |           |     |     |     |       |      |           |     |
|            |            |      |                                  |                        |   |                    |           |     |     |     |       |      |           |     |
|            |            |      |                                  |                        |   |                    |           |     |     |     |       |      |           |     |
|            |            |      |                                  |                        | - |                    |           |     |     |     |       |      |           |     |
|            |            |      |                                  |                        | - |                    |           |     |     |     |       |      |           |     |
|            |            |      |                                  |                        |   |                    |           |     |     |     |       |      |           |     |
|            |            |      |                                  |                        | 1 |                    |           |     |     |     |       |      |           |     |
|            |            |      |                                  |                        |   |                    |           |     |     |     |       |      |           |     |
|            |            |      |                                  |                        |   |                    |           |     |     |     |       |      |           |     |
|            | _          |      |                                  |                        |   |                    |           |     |     |     |       |      |           |     |
|            |            |      |                                  |                        |   |                    |           |     |     |     |       |      |           |     |
|            | _          |      |                                  |                        |   |                    |           |     |     |     |       |      |           |     |
|            | -          |      |                                  |                        |   |                    |           |     |     |     |       |      |           |     |
|            | -          |      |                                  |                        |   |                    |           |     |     |     |       |      |           |     |
|            |            |      |                                  |                        |   |                    |           |     |     |     |       |      |           |     |
|            | +          |      |                                  |                        |   |                    |           |     |     |     |       |      |           |     |
|            |            |      | ļ;                               |                        |   |                    |           |     |     |     |       |      |           |     |
|            |            |      | ELIGIBLE ATHLETES                |                        |   |                    |           |     |     |     |       |      |           |     |
| Age        |            | Nar  | ne                               |                        |   |                    |           |     |     |     |       |      |           |     |
| W37        | Α          | Hall | I, Natalie A                     |                        |   |                    |           |     |     |     |       |      |           |     |
| M38        |            | Har  | isen, Brendan J                  |                        |   |                    |           |     |     |     |       |      |           |     |
| W25        |            | Joh  | nson, Missy J                    |                        | - |                    |           |     |     |     |       |      |           |     |
| M35        | A          | Loc  | chte, Ryan S                     |                        | - |                    |           |     |     |     |       |      |           |     |
| M36<br>M25 | A          | Per  | sol, Aaron w                     |                        |   |                    |           |     |     |     |       |      |           |     |
| M33        | Δ          | Sor  | nips, michaeli<br>ni Rebecca I   |                        |   |                    |           |     |     |     |       |      |           |     |
| N32        | ~          | Vol  | Imer. Dana W                     |                        |   |                    |           |     |     |     |       |      |           |     |
|            |            |      |                                  |                        |   |                    |           |     |     |     |       |      |           |     |
|            |            |      |                                  |                        |   |                    |           |     |     |     |       |      |           |     |
|            |            |      |                                  |                        | 0 | ny Pre to Fin      |           |     |     |     |       |      |           | 0   |
|            |            |      |                                  |                        |   | , y , i e to i iii |           | _   |     |     |       | _    |           |     |
|            | -          | _    |                                  | Doe Finale             | _ |                    |           |     | H   |     | ORDER |      |           |     |
|            | -          | _    |                                  | 1 Lochte Ryan S 35     |   |                    |           |     |     |     |       |      |           | _   |
|            | -          |      |                                  | 2 Peirsol, Aaron W 36  |   |                    |           |     |     |     |       |      |           |     |
| _          |            |      |                                  | 3 Hall, Natalie A 37   |   |                    |           |     |     |     |       |      |           |     |
|            | -          |      |                                  | 4 Soni, Rebecca I 33   |   |                    |           |     |     |     |       |      |           |     |
|            |            | -    |                                  |                        |   |                    |           |     |     |     |       |      |           |     |

🖏 Relays

- 13) From the homepage, select "Seeding". Click "Select All" followed by "Start Seeding" to seed your meet.
- 14) Go back to the homepage. Click on **"Reports"** followed by **"Meet Program".** Click **"Select All"** then **"Create Report."** A full heat sheet will be exported.

| elec              | ct All | De-Select  | Preference | s Memor     | ize View      | Create Report    |               |
|-------------------|--------|------------|------------|-------------|---------------|------------------|---------------|
| a I               | vo 👿   | 🛛 🖬 🐻 é    | i 🔁        |             |               |                  |               |
|                   | G      | ender      |            | Age Ran     | ge            |                  | Rounds        |
| • 4               | All    | Male       |            |             |               | All Rounds       | C Finals Only |
| © 1               | lixed  | C Female   | е Те       | am 🕂        | -             | C Prelims Only   | C Round 1 C   |
|                   |        |            | 1          |             |               | Session Lis      | t             |
|                   | Day    | Start Time | Session 1  | t Course    | Session Ti    | tle              |               |
|                   | All    |            | All        | Y           | All Events    |                  |               |
|                   | 1      | 01:00 PM   | 1          | Y           | Saturday Tin  | ned Finals       |               |
| _                 |        |            |            |             |               |                  |               |
|                   |        |            |            |             |               |                  |               |
| _                 |        |            |            |             |               |                  |               |
|                   |        |            |            |             |               |                  |               |
| _                 |        |            |            |             |               |                  |               |
|                   |        |            |            |             |               |                  |               |
| _                 |        |            |            |             |               |                  |               |
| _                 |        |            |            |             |               |                  |               |
| _                 |        |            |            |             |               |                  |               |
| _                 |        |            |            |             |               |                  |               |
| _                 |        |            |            |             |               |                  |               |
| _                 |        |            |            |             |               |                  |               |
|                   |        |            |            |             | E             | VENT LIST for Me | et Program    |
|                   | Evt    | # Rnd      | Status     | Event Name  | •             |                  | Heats         |
| 2                 | 1      | F          | Seeded     | Mixed 100 Y | ard Freestyle |                  | 1             |
| 2                 | 2      | F          | Seeded     | Mixed 100 Y | ard Backstro  | ke               | 1             |
|                   | 3      | F          | Seeded     | Mixed 100 Y | ard Breaststr | oke              | 1             |
|                   | 4      | F          | Seeded     | Mixed 100 Y | ard Butterfly |                  | 1             |
| 4                 | 5      | F          | Seeded     | Mixed 200 Y | ard IM        |                  |               |
| $\mathbf{\nabla}$ | 6      | F          | Seeded     | Mixed 200 Y | ard Freestyle | Helay            | 1             |

15) From the homepage, select **"Run".** From this page, at the bottom, you can manually enter times for each event.

| Lane | Athlete Name      | Age | Team                      | Seed Time | Finals Time | DQ | Exh | DQcode | Backup 1 | Backup 2 | Backup 3 | HPL | PL | Pts | AdjStat |  |
|------|-------------------|-----|---------------------------|-----------|-------------|----|-----|--------|----------|----------|----------|-----|----|-----|---------|--|
| 1    |                   |     |                           |           |             |    |     |        |          |          |          |     |    |     |         |  |
| 2    | Vollmer, Dana W   | W32 | USA Swimming Demo Team-CO | 47.50     | 47.20       |    |     |        |          |          |          | 4   | 4  |     |         |  |
| 3    | Lochte, Ryan S    | M35 | USA Swimming Demo Team-CO | 43.01     | 42.87       |    |     |        |          |          |          | 2   | 2  |     |         |  |
| 4    | Phelps, Michael F | M35 | USA Swimming Demo Team-CO | 42.00     | 42.24       |    |     |        |          |          |          | 1   | 1  |     |         |  |
| 5    | Peirsol, Aaron W  | M36 | USA Swimming Demo Team-CO | 42.00     | 43.11       |    |     |        |          |          |          | 3   | 3  |     |         |  |
| 6    | Johnson, Missy J  | W25 | USA Swimming Demo Team-CO | 47.00     | 47.22       |    |     |        |          |          |          | 5   | 5  |     |         |  |
| 7    | Hall, Natalie A   | W37 | USA Swimming Demo Team-CO | 48.00     | 47.77       |    |     |        |          |          |          | 6   | 6  |     |         |  |
| 8    |                   |     |                           |           |             |    |     |        |          |          |          |     |    |     |         |  |

16) Once you have entered results for all your events, the "Run" page will show that you are done.

| 🖏 Run the Meet - USA Swimming Non-Sanctioned Meet |                                                      |       |          |        |                             |                |          |        |       |      |    |      |     |          |
|---------------------------------------------------|------------------------------------------------------|-------|----------|--------|-----------------------------|----------------|----------|--------|-------|------|----|------|-----|----------|
| Even                                              | nts Ath                                              | letes | Relays S | eeding | Web                         | Swim-Off       | Re-Score | Combin | e Rep | orts | La | bels | Pre | ferences |
| 8-8-<br>8-8-                                      | 🏥 🌆 🥁 🖆 🔮 🧱 🕫 🗈 🛛 🔲 Enter Results by Lane (Ctrl-E)   |       |          |        |                             |                |          |        |       |      |    |      |     |          |
| Meet Mobile Disabled                              |                                                      |       |          |        |                             |                |          |        |       |      |    |      |     |          |
|                                                   | EVENT LIST - All Events - Yards - (Session not selec |       |          |        |                             |                |          |        |       |      |    |      |     |          |
|                                                   | Evt #                                                | Rnd   | Status   | Event  | Name                        |                |          |        | Heats | ?    | NS | DQ   | DFS |          |
|                                                   | 1                                                    | F     | Done     | Mixed  | 100 Yar                     | rd Freestyle   |          |        | 1     | -    | -  | -    | -   |          |
|                                                   | 2                                                    | F     | Done     | Mixed  | Mixed 100 Yard Backstroke   |                |          |        |       | -    | -  | -    | -   |          |
|                                                   | 3                                                    | F     | Done     | Mixed  | Mixed 100 Yard Breaststroke |                |          |        |       | -    | -  | -    | -   |          |
|                                                   | 4                                                    | F     | Done     | Mixed  | Mixed 100 Yard Butterfly    |                |          |        |       | -    | -  | -    | -   |          |
|                                                   | 5                                                    | F     | Done     | Mixed  | Mixed 200 Yard IM           |                |          |        |       | -    | -  | -    | -   |          |
| $\mathbf{F}$                                      | 6                                                    | F     | Done     | Mixed  | 200 Yai                     | rd Freestyle R | (elay    |        | 1     | -    | -  |      |     |          |
|                                                   |                                                      |       |          |        |                             |                |          |        |       |      |    |      |     |          |
|                                                   |                                                      |       |          |        |                             |                |          |        |       |      |    |      |     |          |

17) Once you are finished entering results, go back to the homepage. Click on **"File"** then **"Export"** followed by **"Results for Swim Manager or SWIMS or NCAA or USMS"**.

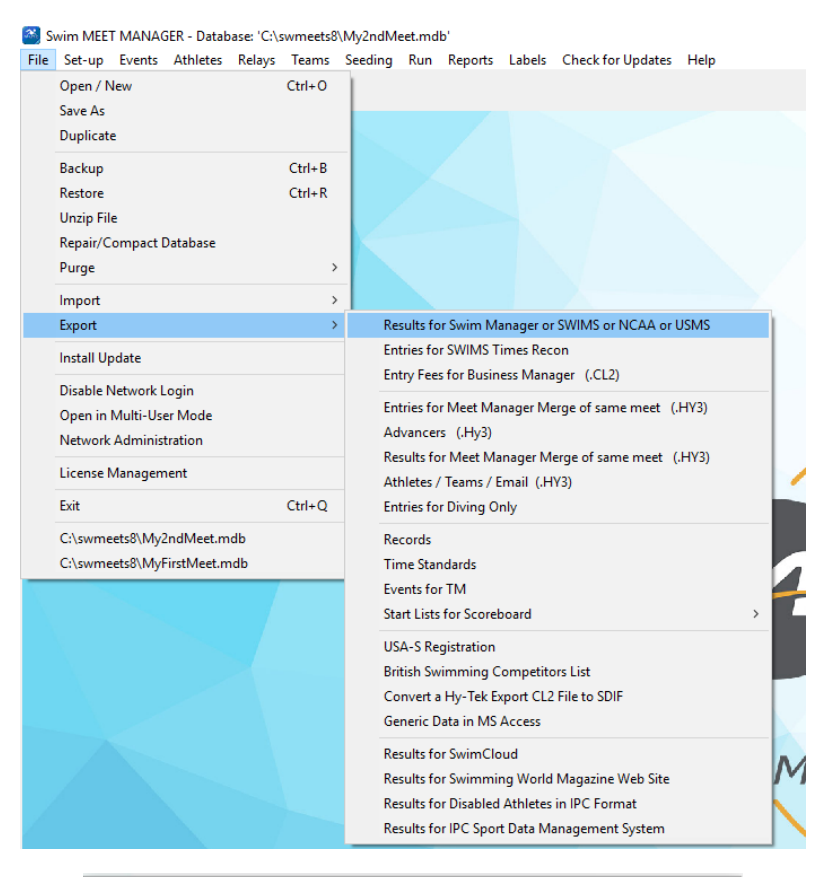

| 5. Export Results                                                                                                 | ×                                                                                                    |  |  |  |  |  |  |  |  |  |
|----------------------------------------------------------------------------------------------------|----------------------------------------------------------------------------------------------------|--|--|--|--|--|--|--|--|--|
| Selection Criteria                                                                                                |                                                                                                    |  |  |  |  |  |  |  |  |  |
| Team : DEMO-CO 💌<br>LSC : CO 💌                                                                                    | Region :                                                                                                    |  |  |  |  |  |  |  |  |  |
| Gender<br>Both<br>Male Only<br>Female Only                                                                        | Relays<br>Relays Plus Athletes<br>Relays Without Athletes<br>No Relays                                                                                                    |  |  |  |  |  |  |  |  |  |
| Events          Standard Events         Time Trial Events         Swim-off Events         Use Alternate Team Abbr | <ul> <li>Include Splits</li> <li>Final Results Only</li> <li>Semi-Final Results Only</li> <li>Copy last .hy3 and .cl2 file</li> <li>Exclude Foreigners</li> <li>Exclude Birth Dates</li> <li>Exclude Diving</li> <li>Exclude Bonus Events</li> </ul> |  |  |  |  |  |  |  |  |  |
| Only Include Athletes with a USS ID                                                                               |                                                                                                    |  |  |  |  |  |  |  |  |  |
| <u>о</u> к                                                                                                    | Cancel                                                                                                    |  |  |  |  |  |  |  |  |  |

18) Once you exported, send the CL2 file to <u>virtualmeets@usaswimming.org</u> to submit your results!